| 第1章  | 常用功能2                   |
|------|-------------------------|
| 1.1  | 获取证书2                   |
| 1.2  | 证书备份4                   |
| 1.3  | 证书恢复7                   |
| 1.4  | 登录系统9                   |
| 1.5  | 系统退出11                  |
| 1.6  | 证书更新11                  |
| 1.7  | 软证书使用指导视频12             |
| 1.8  | 软证书使用培训 PPT12           |
| 1.9  | 软件安装包12                 |
| 第2章  | 常见问题处理13                |
| 2.1  | 没有收到证书邮件?13             |
| 2.2  | 收到邮件的初始 pin 码过期?13      |
| 2.3  | 忘记证书 pin 码?13           |
| 2.4  | 通过证书管理工具下载的证书丢失?13      |
| 2.5  | 登录时提示证书已过期?13           |
| 2.6  | 如果需要更换电脑使用这个软证书,如何更换?13 |
| 2.7  | 无法登录如何处理14              |
| 2.8  | 一台电脑可以装多个软证书吗?14        |
| 2.9  | 出现"您的连接不是私密连接。"14       |
| 2.10 | 一直停留在建立加密通道界面上。15       |

# 第1章 常用功能

## 1.1获取证书

您的注册信息提交成功并通过审核后,我们会向您注册时填写的专办员邮 箱里发送软证书下载通知邮件和短信。

(1) 下载和安装软件安装包:点击下载 PC 盾证书管理工具安装包,

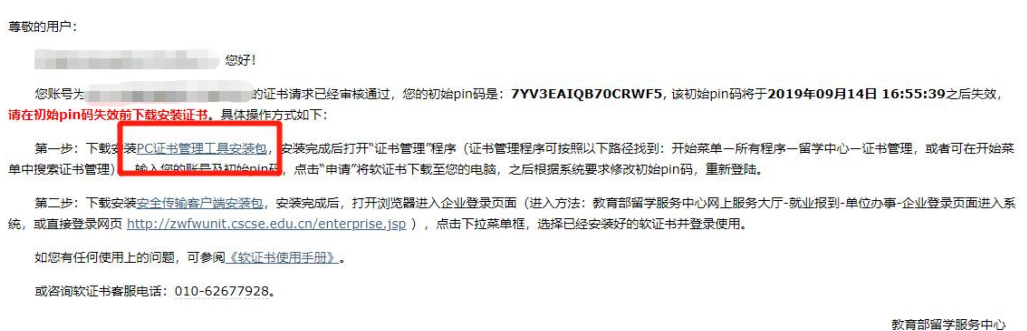

2019年08月15日

进入安装,证书管理工具需在 Windows7 及以上版本 Windows 系统下运行。

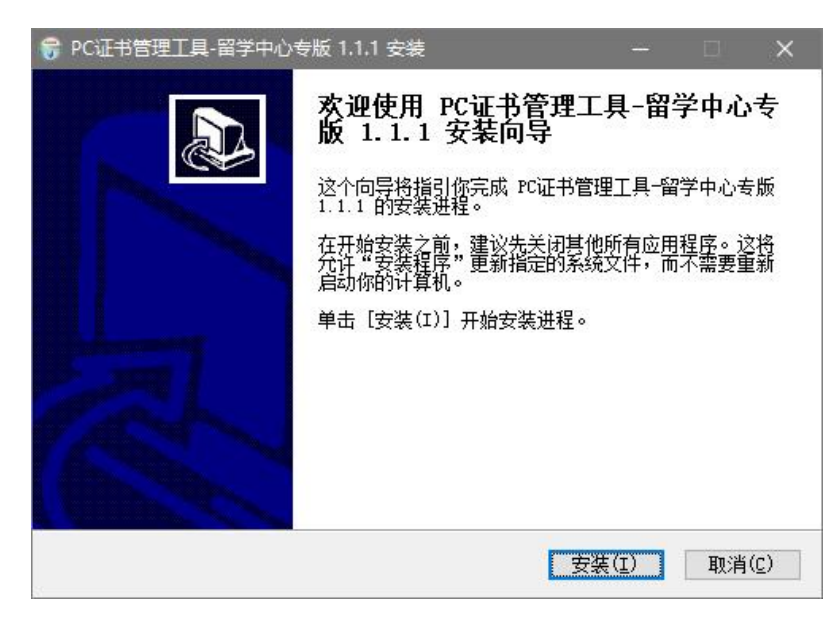

(2)下载证书:安装完成后打开"证书管理"工具(证书管理程序可按照 以下路径找到:开始菜单一所有程序一留学中心一证书管理,或者可在开始菜 单中搜索证书管理),用邮件里的账号和初始 pin 码登录。同一个初始 pin 码只能 使用一次,如果需要更换电脑,请在原电脑操作证书备份(详见1.2),在新电脑上操作证书恢复(详见1.3)。

| 🔳 PC | 盾证书…         | 9 <u>000</u> |     | ×  |
|------|--------------|--------------|-----|----|
| PC 盾 | 证书管理         |              |     |    |
| 帐号   | <u>aataa</u> |              |     | ~  |
| PIN  | •••••        | •••••        | ••• |    |
| 设置   |              | 登录           |     | 关闭 |

登录后会自动申请下载证书。

| ■ 证书 | 下載中, 请稍后 - ロ ×      | 提示                     |    |
|------|---------------------|------------------------|----|
| 申请   | 关于                  | 提示                     |    |
| 本机。  | 未发现您的数字证书,正在进行证书下载。 | 证书申请成功,请重新登录并及时进行备份操作。 |    |
| 帐号   |                     |                        | 确定 |
|      | 申请                  |                        |    |
|      |                     | 1166                   |    |

(3) 修改 pin 码: "当前 pin 码"输入邮件里的初始 pin 码,新 PIN 由您自行设置,该新 PIN 为您后续登录的使用 PIN,请妥善保管。

| 当前PIN              | ••••• | ••••• |  |
|--------------------|-------|-------|--|
| 新 <mark>PIN</mark> | ••••• |       |  |
| 确认PIN              |       |       |  |

修改 pin 码后,重新用新 pin 码登录,能够看到您的证书。

| PC 盾证: | 书管理              |                            | 0 <u>—</u> 0                                                                                                    |      |
|--------|------------------|----------------------------|----------------------------------------------------------------------------------------------------|------|
| 证书 🛔   | 番份 修改 PIN        | 关于                         |                                                                                                    |      |
| 主题     | CN:              | title=jiuye,OU=就业落户备案单位,O= |                                                                                                    | C=CN |
| 版发者    | CN=CSCSE SM      | 2CA,O=中国留学服务中心,C=CN        |                                                                                                    |      |
| 序列号    | 7F80B1715A4C     | CD0E30A8E042546EF6F0       |                                                                                                    |      |
| 生效时间   | ] Aug 17 06:38:1 | 6 2019 GMT                 |                                                                                                    |      |
| 失效时间   | ] Aug 16 06:38:1 | 6 2022 GMT                 |                                                                                                    |      |
| 密钥算法   | SM3WithSM2E      | ncryption                  |                                                                                                    |      |
| 状态     | 正常               |                            |                                                                                                    |      |
|        |                  | 更新                         | 详情                                                                                                    |      |
|        |                  |                            | Constant of the Constant of the Constant of th |      |

**注意事项:**证书是安装在电脑上的文件,是和下载证书的电脑强绑定的, 所以电脑重装系统或电脑更换可能会导致证书丢失,请您做好证书备份,并将 备份文件保存在U盘或其他电脑上,备份流程见1.2。

### 1.2 证书备份

同一个初始 pin 码只能使用一次完成证书下载,证书备份可以防止因电脑 损坏而丢失证书,证书备份也可以在您需要更换电脑时将旧电脑证书备份到新 电脑。证书备份非必做步骤,但建议您做备份,且妥善保管备份。

(一) 启动证书管理工具, 输入用户名和 pin 码, 点击"登录"。

| 🔳 PC | 盾证书管理 | 5. <u>-</u> | ×  |
|------|-------|-------------|----|
| PC 盾 | 证书管理  |             |    |
| 用户   | mark  |             | ~  |
| 密码   | ••••• | •••••       |    |
| 设置   |       | 登录          | 关闭 |

(二) 点击"备份"按钮,开始备份操作。

| IPC 盾 | 证书管理  | E      |      | <u></u> 9 |     | × |
|-------|-------|--------|------|-----------|-----|---|
| 证书    | 备份    | 修改 PIN | 关于   |           |     |   |
| 请安全   | 全第保存  | 备份文件,同 | 时不要忘 | 记保护       | ¢∏¢ |   |
| 备份3   | 之(牛   |        |      |           |     |   |
| 保护    | ]\$   |        |      |           |     |   |
| 确认[   | <br>≎ |        |      |           |     |   |
|       |       |        | M    |           | 有応  |   |

(三) 点击"选择",选择证书文件备份文件的存放位置以及设置证书备份 文件的文件名。

|     | -         |                |      |      |                    |   |
|-----|-----------|----------------|------|------|--------------------|---|
| 证书  | 备份        | 修改 PIN         | 关于   |      |                    |   |
| 请安全 | 全第保存      | 备份文件,同         | 时不要和 | 忘记保护 | è <mark>□</mark> 令 |   |
| 备份3 | 文件        |                |      |      |                    |   |
| 保护  |           |                |      |      |                    |   |
| 确认[ | <br>]\$ [ |                |      |      |                    |   |
|     | 107       | 1 mer          |      |      |                    | _ |
|     | 选择        | - <del>-</del> | 份    |      | 复位                 |   |
|     |           |                |      |      |                    |   |

| 另存为                                  |                         |         |       |              |           | ×   |
|--------------------------------------|-------------------------|---------|-------|--------------|-----------|-----|
|                                      | B脑 > Desktop >          |         |       | ~ ∂ 搜索       | "Desktop" | م   |
| 组织 ▼ 新建文件夹                           |                         |         |       |              | E         | - 7 |
| Documents ★ ▲ Desktop ★ 图片 ★ 2019-04 |                         |         |       |              | E         |     |
| data for tim<br>教育部留学中心<br>网关安装工具箱   | ScaCtrlHelper4L<br>inux | 不切换     | 切换    | 新建文件         | 夹 360安全   | 浏览器 |
| 世电脑 ③ 3D 对象                          | <b>`</b>                | R       |       | $\mathbf{Y}$ | j (•      |     |
| Desktop v                            | ろ60健康精灵                 | 360软件管家 | adsfa | balenaEtch   | ner Etcl  | ner |
| 文件名(N): mark<br>保存类型(T):             |                         |         |       |              |           | ~   |
| · 隐藏文件夹                              |                         |         |       |              | 保存(S)     | 取消  |

(四) 输入6到20位保护口令,点击"备份"按钮,生成备份文件。

| I PC 盾 | 证书管理   | 1          |         | <u>_</u> 9          |    | × |
|--------|--------|------------|---------|---------------------|----|---|
| 证书     | 备份     | 修改 PIN     | 关于      |                     |    |   |
| 请安全    | 全第保存者  | 昏份文件, 同    | 时不要忘    | 記保护                 | 口令 |   |
| 备份3    | 文件 C:\ | Users\zdz\ | Desktop | \mar <mark>k</mark> |    |   |
| 保护[    | ]令 ●●  | ••••       |         |                     |    |   |
| 确认[    | ]令 ●●  | ••••       |         |                     |    |   |
|        | 洗择     | 2          | iller   |                     | 复位 |   |
|        |        |            |         |                     |    |   |
|        |        |            |         |                     |    |   |

(五)完成后会有以下提示,并在刚刚选择的位置生成备份文件。请您妥善保管备份文件,为避免电脑损坏导致备份文件丢失,建议将其存储在U 盘或其他电脑上。

| SCertMgr.exe |    |
|--------------|----|
| Tips         |    |
| 证书备份完成       |    |
|              | 确定 |

## 1.3 证书恢复

证书恢复是在证书丢失或者更换电脑后恢复证书用,如果您初次使用, 请跳过此步骤。

(一) 当用户电脑上没有证书时,启动证书管理工具,输入用户名 pin 码, 点击"登录"。

| 理 –   |                                             |
|-------|---------------------------------------------|
|       |                                             |
|       | ~                                           |
| ••••• |                                             |
| 登录    | 关闭                                          |
|       | 理 —<br>•••••••••••••••••••••••••••••••••••• |

(二) 登录成功后,会出现证书恢复界面,

| 妓复 | 申请   | 关于       |        |
|----|------|----------|--------|
| 如果 | 没有备份 | 文件, 请切换到 | ]"申请"页 |
| 备份 | 文件   |          |        |
|    |      |          |        |
| 保护 |      |          |        |

(三) 点击"选择"按钮,选择证书备份文件,

| 腹  | 申请                   | 关于          |             |
|----|----------------------|-------------|-------------|
| 如果 | 没 <mark>有备</mark> 份) | 文件, 请切换到    | ]"申请"页      |
| 备份 | 文件 C:\               | Users\zdz\D | esktop\mark |
| 保护 |                      |             |             |
|    |                      | 1           |             |
| 19 | 洗择                   | 恢复          | Reset       |

(四) 输入证书备份文件保护口令,点击"恢复"按钮,完成恢复。

| 1果没有备份文件, 请切换到"申请"页<br>i份文件<br>C:\Users\zdz\Desktop\mark<br>抑ロ令<br>●●●●● | 复日          | 申请  | 关于          |           |    |
|--------------------------------------------------------------------------|-------------|-----|-------------|-----------|----|
| 協文件 C:\Users\zdz\Desktop\mark<br>逆口令 ●●●●●                               | 果没有         | 备份工 | 文件, 请切换到    | ]"申请"页    |    |
|                                                                          | <b>备份文件</b> | C:\ | Users\zdz\D | esktop\ma | rk |
|                                                                          |             | 1.1 |             |           |    |

(五) 证书恢复成功后,会有以下提示。

| 份文件恢复成功, 请重新登录 |  |
|----------------|--|

# 1.4登录系统

获取完证书后开始第二步,在邮件中点击"安全传输客户端安装包"下载 安全传输客户端。

| 尊敬的用户:                                                   |                                                                                                    |                                                        |
|----------------------------------------------------------|----------------------------------------------------------------------------------------------------|--------------------------------------------------------|
|                                                          | 您好!                                                                                                    |                                                        |
| 您账号为<br>请在初始pin码失效前下载安装                                  | 的证书请求已经审核通过,您的初始pin码是:<br>证书。具体操作方式如下:                                                                     | ,该初始pin码将于2019年09月14日 18:02:48之后失效,                    |
| 第一步:下载安装 <u>PC证书曾</u><br>单中搜索证书管理),输入您的                  | <u>管理工具安装包</u> ,安装完成后打开"证书管理"程序(证书管理程序可按照<br>账号及初始pin码,点击"申请"将软证书下载至您的电脑,之后根据系统                            | 以下路径找到:开始菜单一所有程序一留学中心一证书管理,或者可在开始菜<br>要求修改初始pin码,重新登陆。 |
| 第二步:下载 <mark>杂装安全传输</mark><br>统,或直接登录网页 <u>http://zw</u> | <u>客户端安装包</u> , <del>2</del> 装完成后,打开浏览器进入企业登录页面(进入方法<br>inwunit.cscse.edu.cn/enterprise.jsp ),点击下拉菜单框,选择已经 | :教育部留学服务中心网上服务大厅-就业报到-单位办事-企业登录页面进入系<br>经安装好的软证书并登录使用。 |
| 如您有任何使用上的问题,                                             | 可参阅《软证书使用手册》。                                                                                              |                                                        |
| 或咨询软证书客服电话: 01                                           | 10-62677928.                                                                                               |                                                        |
|                                                          |                                                                                                    | 教育部留学服务中心                                              |

2019年08月15日

下载完成后,安装该安装包。

| 传输客户端安装程序 |    |
|-----------|----|
| 解压缩完成!    |    |
| 安装        | 退出 |

安装过程中,会弹出以下提示框,请点击"是"。

|      |                          | 1035-1-2    |
|------|--------------------------|-------------|
| 你是否学 | 完結 K于LISB Kev/ePass3000G | M1900 ±117  |
| 您是否我 | 安装飞天USB Key(ePass3000G   | MI)3区动J?    |
| 您是否我 | 安装飞天USB Key(ePass3000G   | IVI)31457)? |

安装完成后,打开浏览器,进入企业登录页面,选择证书,点击登录按钮。

| 办運其他业务请先注册用户。                                                                                                    |
|----------------------------------------------------------------------------------------------------|
| 田戸登录 企业登录<br>清使用 "立户单位软证书"登录<br>旅证书察服电话: 010-62677928<br>● 女子 "软证书"<br>● 文户单位如何申请求证书?<br>● 女证书使用手册 下数管理工具及驱动 ↓<br>↓<br>↓<br>↓<br>↓<br>↓<br>↓<br>↓<br>↓<br>↓<br>↓<br>↓<br>↓<br>↓ |

输入 pin 码,然后等几秒钟后,进入业务界面。

|                                | 用户PIN                               | ×                                                                       |     |
|--------------------------------|-------------------------------------|-------------------------------------------------------------------------|-----|
|                                | 请输入用户PIN码!                          | 确定                                                                      |     |
|                                | PIN码: ******                        | 取消                                                                      |     |
|                                |                                     |                                                                         |     |
|                                | 心网上服务大厅(试运行)                        | 谷首页      マ     联系我们     の     微信     認     じ     前向本始!     【用户中心】     【 | 二维码 |
| 就业报到 贵单位权限已被                   | 锁定,将不能进行任何操作,请联系留学服                 | <b>贤务中心回国处!</b>                                                         |     |
| 贵单位年检过期时间为: 2020-08-1          | 17.                                 |                                                                         |     |
| 提示:系統开启报下一年度需求计划<br>新备案本年度需求计划 | 工作,费单位本年度的需求计划填报工作将结束。<br><b>申请</b> |                                                                         |     |
|                                |                                     | 立即办理                                                                    |     |
| 变更申请                           |                                     |                                                                         |     |
|                                |                                     | 立即办理                                                                    |     |

# 1.5系统退出

点击网页右上角的"注销"图标,点击退出。

| S # #** ###############################              | ()<br>首页<br>欢迎 [ | 联系我们 访问本 | 微信 器 二维码<br>站! 【用户中心】 【注销】 |  |
|------------------------------------------------------|------------------|----------|----------------------------|--|
| <b>就业报到 贵单位权限已被锁定,将不能进行任何操作,请联系</b>                  | 系留学服务中心回国处!      |          |                            |  |
| 贵单位年检过期时间为: 2020-08-17.                              |                  |          |                            |  |
| 提示:系統开启报下一年度需求计划工作,贵单位本年度的需求计划填报工作将结<br>新备案本年度需求计划申请 | 束.               |          |                            |  |
|                                                      |                  |          | 立即办理                       |  |
| ● 变更申请                                               |                  |          |                            |  |
|                                                      |                  |          | 立即办理                       |  |

# 1.6证书更新

第一步,登录"证书管理"工具。可按照以下路径找到:开始菜单一所有程序 一留学中心一证书管理,或者可在开始菜单中搜索证书管理

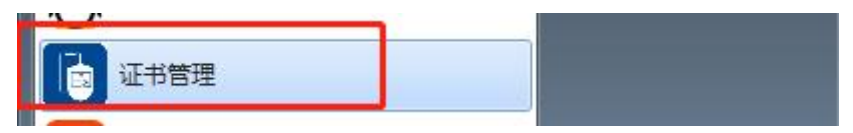

第二步,使用用户名和 pin 码登录证书管理工具

| II PC 盾证书管理 |          |
|-------------|----------|
| PC 盾证书管理    |          |
| <b>张号</b>   | •        |
| PIN         |          |
| 设置 登        | <b>夏</b> |

第三步,点击更新按钮,提示更新成功。

软证书用户使用手册

| 1.00                | CN= title=School QU= D=6 C=CC |
|---------------------|-------------------------------|
| 工程                  |                               |
| 皮利思                 | 167550A510                    |
| /かりうち<br>(井大/(Rt))6 | Eeb 10.06:53:26.2020.GMT      |
| 生物时间                | 7 Feb 9 06:53:26 2021 GMT     |
| 密钥算法                | € SM3WithSM2Encryption        |
| 状态                  | 正常,但将于143.706875 大后过期         |
|                     | 更新 详情                         |
| 提示                  |                               |
|                     |                               |
| 提                   |                               |

第四步:更新后的证书是和电脑绑定的,请您及时将更新后的证书备份, 以免重装系统或更换电脑导致的证书丢失。

1.7 软证书使用指导视频

http://zwfwunit.cscse.edu.cn/ctrl/operate.mp4

1.8 软证书使用培训 PPT

http://zwfwunit.cscse.edu.cn/ctrl/manualppt.pdf

1.9软件安装包

安全传输客户端和 PC 盾证书管理工具安装包下载地址:

http://zwfwunit.cscse.edu.cn/ctrl/LXZX.zip

# 第2章 常见问题处理

#### 2.1 没有收到证书邮件?

发送邮件给 caapplication@cscse.edu.cn 邮箱,将情况说明清楚,申请重发邮件。

#### 2.2 收到邮件的初始 pin 码过期?

发送邮件给 caapplication@cscse.edu.cn 邮箱,将情况说明清楚,申请更新初始 pin 码 并重发邮件。

#### 2.3 忘记证书 pin 码?

发送邮件给 caapplication@cscse.edu.cn 邮箱,将情况说明清楚,申请重置 pin 码。

#### 2.4 通过证书管理工具下载的证书丢失?

发送邮件给 caapplication@cscse.edu.cn 邮箱,将情况说明清楚,申请重新发送证书。

#### 2.5 登录时提示证书已过期?

您可通过"无软证书单位登录入口"登入系统,如通过无软证书入口仍然无法正常登陆, 请发送邮件至 caapplication@cscse.edu.cn,将情况说明清楚,由我们给您重发邮件。

#### 2.6 如果需要更换电脑使用这个软证书,如何更换?

一个用户只能有一个软证书,如果用户需要更换电脑,可通过备份操作将已有证书备份 (详见 1.2) 出来,然后到新电脑上执行恢复(详见 1.3) 操作。

#### 2.7 无法登录如何处理

- (1) 请先检查网络连接状况
- (2) 请检查输入用户名及 PIN 码是有正确且有效
- (3) 请在我中心政务服务大厅首页(zwfw.cscse.edu.cn)右下角智能客服处输入"软证书无法登录"获取相关内容。。

#### 2.8 一台电脑可以装多个软证书吗?

可以安装。

2.9 出现"您的连接不是私密连接。"

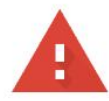

### 您的连接不是私密连接

攻击者可能会试图从 192.168.2.64 窃取您的信息 (例如:密码、通讯内容或信用卡信息)。了解详情

NET::ERR\_CERT\_COMMON\_NAME\_INVALID

□ 您可以选择向 Google 发送一些<u>系统信息和网页内容</u>,以帮助我们改进安全浏览功能。<u>隐私权政</u>
 策

高级

返回安全连接

点击高级,再点击继续前往192.168.2.64。

## 2.10 一直停留在建立加密通道界面上。

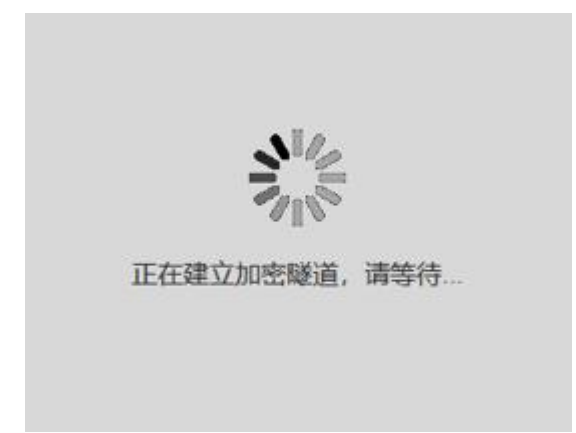

# 方法 1: 请您升级安装最新的安装包并重试。

下载地址: http://zwfwunit.cscse.edu.cn/ctrl/LXZX.zip

## 方法 2: 检查收发包数。

(1) 在电脑的"开始"里找到安全传输客户端 (证书登录) <sup>书登录)</sup>

登录账号,

安全传输客户端(证

进入会话界面,

| 安全认证客户端    |    |    |     |   | S-8 | × |
|------------|----|----|-----|---|-----|---|
| ΠÞ         | 会话 | 信息 | 测试  |   |     |   |
| <u>ل</u> م | 立用 | J  |     |   |     |   |
|            | 应用 |    | URL | 1 |     |   |

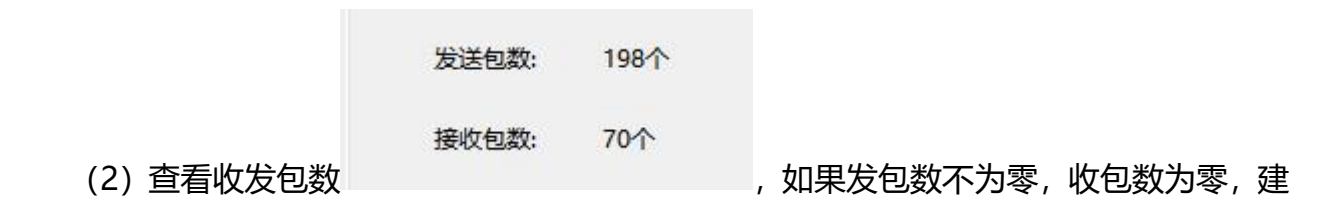

议更换网络环境。

方法 3: 如果收发包数都为零, 检查虚拟网卡。

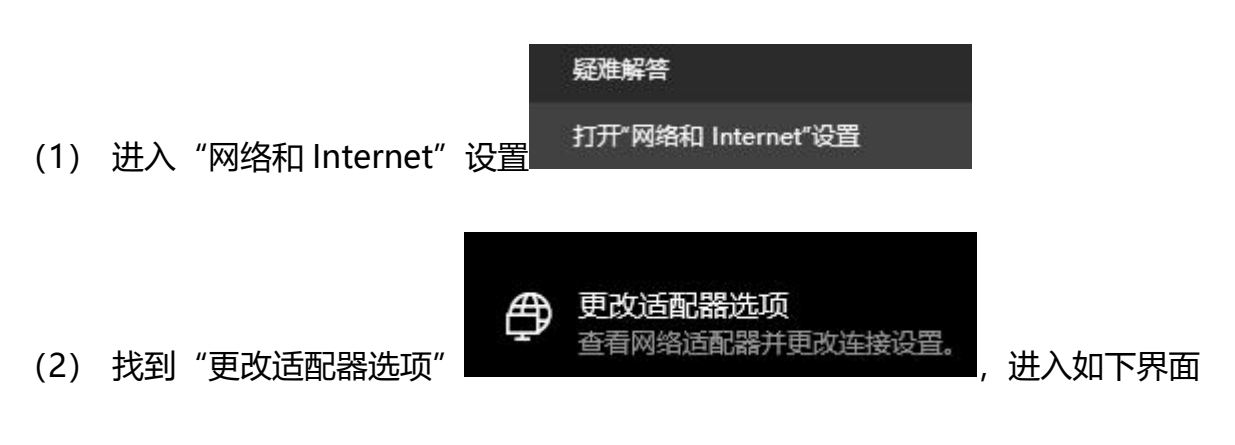

(3) 找到型号为 SVN-Windows Adapter V2 的虚拟网卡,右键禁用后重新启用。

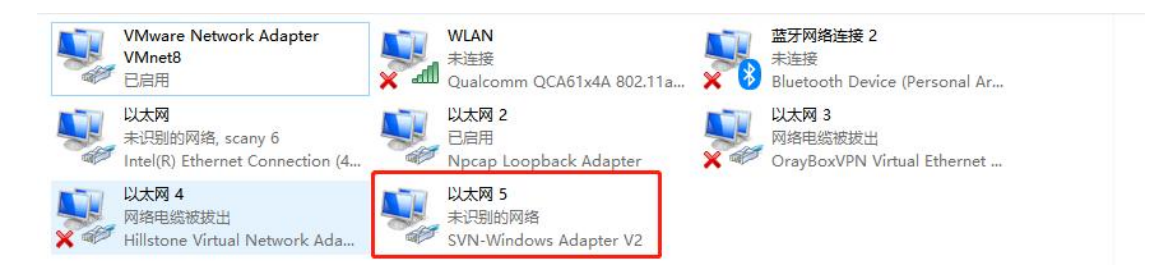

**方法 4:** 如果发现多个 SVN-Windows Adapter V2 虚拟网卡,请重新安装软件包,下载地址: http://zwfwunit.cscse.edu.cn/ctrl/LXZX.zip

**方法 5:** 如果没有发现 SVN-Windows Adapter V2 虚拟网卡,重装安全传输客户端确 认,如果确实装不上,考虑为电脑操作系统有限制,建议更换电脑。